# HashiCorp Supplier Guide

| Соира                             | 2  |
|-----------------------------------|----|
| Creating an Account               | 2  |
| Submitting PO Backed Invoices     | 6  |
| Submitting Non-PO Backed Invoices | 9  |
| Check Payment Status              | 11 |
| Add a New User                    | 12 |
| Getting Help                      | 13 |

## Coupa

Coupa is HashiCorp's purchase order and payment system. All new suppliers at HashiCorp will need to go through the Coupa SIM onboarding process. We request all our suppliers create an account to receive purchase orders, submit invoices and to check payment status.

#### **Creating an Account**

To begin, you should have gotten an email that looks like this:

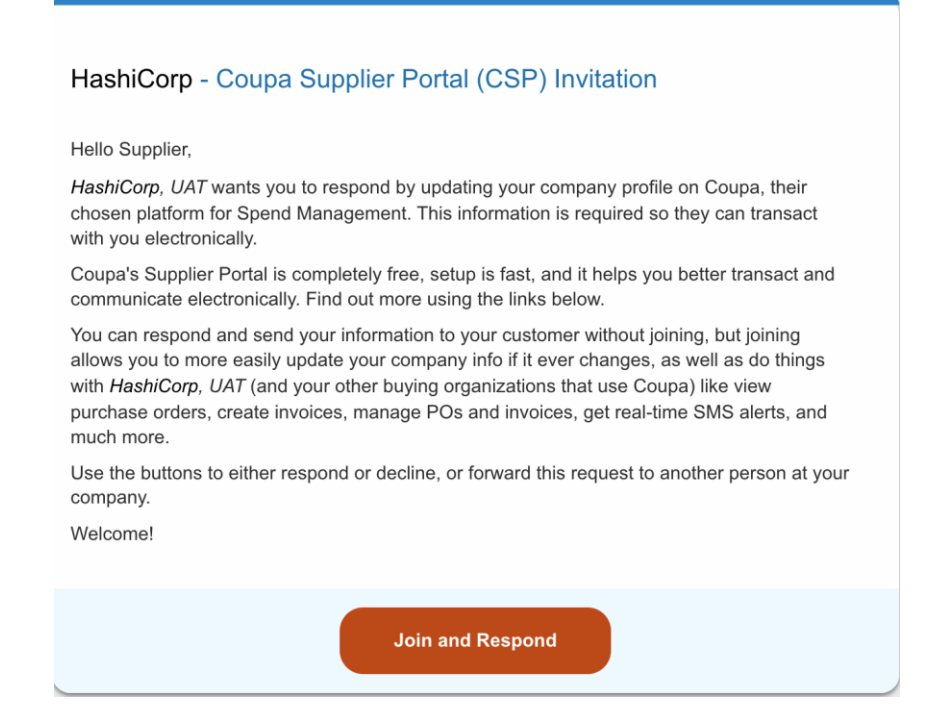

Step 1: Click "Join and Respond". After clicking "Join and Respond", you will be directed to a webpage that looks like this:

#### **Create an Account**

HashiCorp, UAT is using Coupa to transact electronically and communicate with you. We'll walk you through a quick and easy setup of your account with HashiCorp, UAT so you're ready to do business together.

| Test Supplier                  |                                           |  |
|--------------------------------|-------------------------------------------|--|
| Your legal business name       | (or legal personal name if an individual) |  |
| * Email                        |                                           |  |
| vic.lodato+41@protonr          | nail.com                                  |  |
|                                | * Last Name                               |  |
| <ul> <li>First Name</li> </ul> |                                           |  |
| Test                           | Supplier                                  |  |
| First Name Test Password       | Supplier Confirm Password                 |  |

□ I accept the Privacy Policy and the Terms of Use

Create an Account

Step 2: Create and confirm a password for your Coupa account.

Step 3: Click on "I accept the Privacy Policy and the Terms of Use" and then click "Get Started". Step 4: You will be directed to setup two factor authentication. Once this is complete hit 'Next'.

| HashiCorp, | Secure Your Payment Information                                        |  |
|------------|------------------------------------------------------------------------|--|
|            | Two-Factor Authentication is required to finish setting up<br>payment. |  |
|            | Authenticate via: Phone SMS Message 🗢                                  |  |
|            | A message will be sent to your phone.                                  |  |
|            | Phone Number                                                           |  |
|            | +1 + 7322757412                                                        |  |
|            | 2 Confirm Recaptcha.                                                   |  |
|            | V I'm not a robot                                                      |  |
|            | Enter validation code that we sent to ++17322757412                    |  |
|            | 2 Enter the 6-digit verification 839347 839347                         |  |
|            |                                                                        |  |
|            | Next                                                                   |  |

Step 5: After entering some basic information on your company a page will say 'HashiCorp requires some additional information.' Click on 'Take Me There'.

| 🗸 Back     |                                                                                   | × |
|------------|-----------------------------------------------------------------------------------|---|
| HashiCorp, | HashiCorp, UAT requires some<br>additional information                            |   |
|            | This information must be provided before you can do business with HashiCorp, UAT. |   |
|            |                                                                                   |   |
|            |                                                                                   |   |
|            |                                                                                   |   |
|            |                                                                                   |   |
|            |                                                                                   |   |
|            |                                                                                   |   |
|            |                                                                                   |   |
|            |                                                                                   |   |
|            |                                                                                   |   |
|            | Take Me There                                                                     |   |
|            | Skip for Now                                                                      |   |
|            |                                                                                   |   |

Step 6: Complete all required fields, starting with Primary Address Information.

| imary Address Information |   |   |
|---------------------------|---|---|
| Address Purpose           |   |   |
| Select Some Options       | 0 |   |
| * Region                  |   |   |
| Country/Region            |   |   |
| United States             |   | - |
|                           |   |   |
| State Region              |   |   |
| None                      |   | ~ |
|                           |   |   |
| State ISO Code            |   |   |
|                           |   |   |
|                           |   |   |
| Address Name              |   |   |
|                           |   |   |
|                           |   |   |
| Street Address            |   |   |
|                           |   |   |
|                           |   |   |

Step 7: In the next section you'll add your company's Tax Information. Select the Add Tax Registration button to start this process. Fill out the information required based on your country and attach your company's Tax Form/Certificate.

| Tax Registrations                                                                                                    |   |
|----------------------------------------------------------------------------------------------------|---|
| Use this section to add all your applicable tax registrations.                                                                                                    |   |
| Add Tax Registration                                                                                                    |   |
| Tax Registration                                                                                                    |   |
| Country                                                                                                    |   |
| · · · · · · · · · · · · · · · · · · ·                                                                                                    | 0 |
|                                                                                                    |   |
| Number                                                                                                    |   |
|                                                                                                    |   |
|                                                                                                    |   |
| Local                                                                                                    |   |
|                                                                                                    |   |
|                                                                                                    |   |
|                                                                                                    |   |
| Supplier Country                                                                                                    |   |
| Jnited States                                                                                                    |   |
| ake sure the Supplier Country is the same as the Tax Registration Country selected.                                                                                                    |   |
| Tax Form/Certificate                                                                                                    |   |
| Choose File No file chosen                                                                                                    |   |
| ake sure the Supplier Country is the same as the Tax Registration Country selected.<br>te tax certificate, also referred to as tax registration certificate, issued by local tax authority.<br>resample VBVMVB in the US and VAI Registration certification in European countries. |   |
|                                                                                                    |   |

Step 8: For Remittance and Bank Information select if you use a US bank or a Non-US bank. Then hit the Add Remit-To button to setup your remittance. The last step is to attach a bank form verifying ownership of your business' official bank account. You'll then check the box to certify all information provided is correct and submit the Form for approval to HashiCorp.

| Remittance and Bank information                                                                                                    |
|----------------------------------------------------------------------------------------------------|
| • Bank Country                                                                                                    |
| ·Remit-To Addresses                                                                                                    |
| Add one or more Remit-To Addresses by either filling out a new Compliant Invoicing Form or choosing an Existing Remit-To Address.                                                                                       |
| Add Remit-To                                                                                                    |
| Payment Currency                                                                                                    |
| Select 🗸                                                                                                    |
| Bank Form     Attachments     Add File                                                                                                    |
| Document issued by your bank providing information about your business' official bank account.                                                                                                    |
| * By submitting an application to become a HashiCorp approved Vendor, I certify that I have the authority to bind the company named in the application and certify that all information submitted is true and accurate. |
|                                                                                                    |
| Decline Save Submit for Approval                                                                                                    |

Step 9: Congratulations! You have completed your Coupa Supplier account set up request and will be notified by HashiCorp, Inc. after your profile has been approved. Your notification will look like this:

| HashiCorp Profile Info submitted to HashiCorp, Inc. w                                                                                             | as Approved                             |
|----------------------------------------------------------------------------------------------------|-----------------------------------------|
|                                                                                                    | Powered by 🎇 COUPA                      |
| Hi John,                                                                                                    |                                         |
| The company profile information that you submitted to your customer, HashiCorp, Inc. was re-                                                      | cently approved.                        |
| This usually means that the information was correct and they will activate your new informatio<br>continue transacting with the new information). | n so you can start transacting soon (or |
| No further action is required but you can click below to view additional details.                                                                 |                                         |
|                                                                                                    |                                         |
|                                                                                                    | View Profile Info                       |
|                                                                                                    |                                         |
|                                                                                                    |                                         |
|                                                                                                    |                                         |
|                                                                                                    |                                         |
| <b>森coupa</b>                                                                                                    |                                         |

#### Submitting PO Backed Invoices

Step 1: Click on the "orders" tab on the navigation bar. It should look like this:

| nstructions  | From Custor      | ner            |                       |                                |                              |                  |              |                       |
|--------------|------------------|----------------|-----------------------|--------------------------------|------------------------------|------------------|--------------|-----------------------|
| Example text | - this is set on | your Comp      | any information setup | page and will be displayed for | CSP and SAN suppliers on the | e Purchase Order | · list page} |                       |
|              |                  |                | Click the 📒           | Action to Invoice fro          | m a Purchase Order           |                  |              |                       |
|              |                  |                |                       |                                | View All                     | ~ t              | Search       | p                     |
| PO Number    | Order Date       | Status         | Acknowledged At       | Items                          | Unanswered Comments          | Total            | Assigned To  | Action                |
| US-0000064   | 12/11/20         | Issued         | None                  | IT purchase                    | No                           | 1,000.00 USD     |              |                       |
| US-0000055   | 12/09/20         | Issued         | None                  | Non-Services purchase          | No                           | 1,000.00 USD     |              | le ite                |
| US-0000054   | 12/09/20         | Issued         | None                  | non-IT purchase                | No                           | 1,000.00 USD     |              | le le                 |
| US-0000044   | 12/08/20         | Soft<br>Closed | None                  | 1 Each of dfdfd                | No                           | 2,000.00 USD     |              |                       |
| US-0000040   | 12/07/20         | Issued         | None                  | Test                           | No                           | 10,000.00<br>USD |              | 8 <u>0</u> 8 <b>9</b> |
| US-0000039   | 12/04/20         | Issued         | None                  | 1 Bag of Sample IT item        | No                           | 20,000.00<br>USD |              |                       |
| US-0000031   | 12/04/20         | Closed         | Νοπο                  | Buy on behalf of               | No                           | 20,000.00<br>USD |              |                       |
| US-0000027   | 12/03/20         | Issued         | None                  | Test                           | No                           | 900.00 USD       |              | -                     |

Step 2: Click into whichever PO you would like to invoice. Double check that it is the correct purchase order.

| Status                                                                                         | Issued - Pending Manual                                                          | 💡 Shipping                                                                                                    |                                  |
|------------------------------------------------------------------------------------------------|----------------------------------------------------------------------------------|----------------------------------------------------------------------------------------------------|----------------------------------|
| Order Date<br>Revision Date<br>Requeste<br>Emai<br>Payment Term<br>Attachments<br>Acknowledged | 12/1/20<br>12/1/20<br>Werner Schwock<br>x-werner@hashloorp.com<br>Net 60<br>None | Ship-To Address 101 2nd St.<br>Suite 700<br>San Francisco, CA 94105<br>United States<br>Location Code: 1<br>Attr.: Reinhard Schwock<br>Terms None<br>Shipment Tracking | <b>(</b> ) *                     |
|                                                                                                |                                                                                  |                                                                                                    |                                  |
| Lines                                                                                          | Solom.                                                                           | Advanced Search P Sort by Line Num                                                                                                    | ber: 0 → 9 🗸                     |
| Type Item                                                                                      | hase                                                                             | Advanced Search Sort by Line Numb<br>Price Total<br>1,000.00 1,000.00                                                                                                  | ber: 0 → 9 v<br>Invoiced<br>0.00 |

Step 3: Scroll down and click "Create Invoice".

|      | iotai osi   | 1,000.00 |              |
|------|-------------|----------|--------------|
|      |             |          |              |
| Crea | ate Invoice | Save     | 🚔 Print View |

Step 4: Enter the invoice number, invoice date, and currency. Then upload a picture of the invoice through Image Scan using the "Choose File" button. Scroll down and click on "Submit" and then "Send Invoice".

| General Info             | 0                                          |   | From                |                                                                                         |
|--------------------------|--------------------------------------------|---|---------------------|-----------------------------------------------------------------------------------------|
| * Invoice #              | 12345                                      | 0 | * Supplier          | Deloitte LLP<br>test bank account 2                                                     |
| Payment Term<br>Currency | Net 60                                     |   |                     | 100 main main street<br>san francisco, CA 94111<br>United States                        |
| Status<br>Image Scan     | Drait<br>Choose File Screen Shot0.15.31 PM |   | * Remit-To Address  | test bank account 2<br>100 main main street<br>san francisco, CA 94111<br>United States |
| Supplier Note            |                                            | 4 | * Ship From Address | test bank account 2 0                                                                   |
| Attachments              | Add File   URL   Text                      |   |                     | san francisco, CA 94111<br>United States                                                |
|                          |                                            |   | O To                |                                                                                         |

Step 5: Scroll down and review the items being invoiced, the invoice amount, and make any necessary edits.

| Туре     | Description | Price                      | 1 000 00 |
|----------|-------------|----------------------------|----------|
|          | IT purchase | 1,000.00                   | 1,000.00 |
| PO Line  | Co          | tract Supplier Part Number | r        |
| US-00000 | 64-1        |                            |          |
| Billing  |             |                            |          |
| 1-8-6454 |             |                            |          |
|          |             |                            |          |

Step 6: Enter any tax, handling, shipping, or other expenses. When done, click on "Submit" and then click on "Send Invoice".

| Lines Net Total | 1,000.00                        |
|-----------------|---------------------------------|
| Shipping        |                                 |
| Тах             | ✓ % 0.000                       |
| Tax Reference   | inter a tax reason description  |
| Handling        |                                 |
| Tax             | ✓ 0.000                         |
| Tax Reference   | inter a fax reason description. |
| Misc            |                                 |
| Тах             | ♥ 0.000                         |
| Tax Reference   | nter a fax reason description.  |
| Tax             | ∼ 0.00 % 0.000                  |
| Total Tax       | 0.00                            |
| Net Total       | 1,000.00                        |
| Total           | 1,000.00                        |
|                 |                                 |

#### Submitting Non-PO Backed Invoices

Step 1: Click on the "invoices" tab on the navigationbar.

Step 2: Click on "Create Blank Invoice".

Step 3: Enter the invoice number, invoice date, payment terms, and currency. Then upload a picture of the invoice through Image Scan using the "Choose File" button.

| * Invoice # 1234                                           |                    |                        |                                                                                         |
|------------------------------------------------------------|--------------------|------------------------|-----------------------------------------------------------------------------------------|
| Intrology (2017                                            | 0                  | * Supplier             | Deloitte LLP                                                                            |
| *Invoice Date 12/21/20 Payment Term Net 60 *Currency USD ~ |                    | * Invoice From Address | test bank account 2<br>100 main main street<br>san francisco, CA 94111<br>United States |
| Status Draft<br>Image Scan Choose F                        | ile No file chosen | * Remit-To Address     | test bank account 2<br>100 main main street<br>san francisco, CA 94111<br>United States |
| Supplier Note                                              |                    | * Ship From Address    | test bank account 2<br>100 main main street<br>san francisco, CA 94111                  |
| Attachments Add File I                                     | URL   Text         | 🤗 To                   | United States                                                                           |
|                                                            |                    | Customer               | HashiCorp, Inc.                                                                         |

Step 4: Next, scroll down and fill out the form.

| Туре    | Description | Qty      | UOM | Price      |             | 10,000,00 |
|---------|-------------|----------|-----|------------|-------------|-----------|
| Qty 🛩   | Things      | 1.000    | Bag | ~          | 10,000.00   | 10,000.00 |
| PO Line |             | Contract |     | Supplier P | Part Number |           |
| None    |             | ~        |     |            |             |           |
|         |             |          |     |            |             |           |
|         |             |          |     |            |             |           |

Step 5: Enter any tax, handling, shipping, or other expenses. When done, click on "Submit" and then click on "Send Invoice".

| Lines Net Total | 1,000.00                         |
|-----------------|----------------------------------|
| Shipping        |                                  |
| Тах             | ✓ % 0.000                        |
| Tax Reference   | nter a tax reason deacription    |
| Handling        |                                  |
| Tax             | ✓ % 0.000                        |
| Tax Reference   | iter a fax reason description.   |
| Misc            |                                  |
| Tax             | ✓ 0.000                          |
| Tax Reference   | iter a fax reason description.   |
| Тах             | <ul><li>♥ 0.00 % 0.000</li></ul> |
| Total Tax       | 0.00                             |
| Net Total       | 1,000.00                         |
| Total           | 1,000.00                         |
|                 |                                  |

### Check Payment Status

Step 1: Click on the "Invoices" tab on the navigationbar.

Step 2: Click on the drop-down menu next to View

| Instructions From Custom                           | er                                 |                               |                             |                  |   |
|----------------------------------------------------|------------------------------------|-------------------------------|-----------------------------|------------------|---|
| Example text - this is set on y<br>Create Invoices | our Company Information setup page | and will be displayed for CSP | and SAN suppliers on the In | voice list page} |   |
| Create Invoice from PO                             | Create Invoice from Contract       | Create Blank Invoice          | Create Credit Note          |                  |   |
| Export to ~                                        |                                    |                               | View All                    | ✓ Search         | Q |

Step 3: Select "Payment Information"

| Inv<br>Instruc<br>(Examp<br>Crea | OICES<br>ctions From Custom<br>Dis text - this is set on y<br>ate Invoices | er<br>our Company Info | rmation setup page and v | vill be displayed for | CSP and S | All<br>Abandoned<br>Approved<br>Credit Notes<br>Disputed                                             |            |
|----------------------------------|----------------------------------------------------------------------------|------------------------|--------------------------|-----------------------|-----------|----------------------------------------------------------------------------------------------------|------------|
| Crea                             | ate invoice from PO                                                        | Create Involce         | from Contract            | reate Blank Invoid    | ce Cn     | Disputes with a supplier response<br>Disputes without supplier response<br>Draft<br>Overdue invoices |            |
| Exp                              | ort to 👻                                                                   |                        |                          |                       | View      | V Payment Information                                                                                | Q          |
| Paid                             | PO #                                                                       | Invoice #              | Status                   | Invoice Date          | Payment   | Pending Approval<br>Processing                                                                       | oformation |
| No                               | None                                                                       | 1234                   | Pending Approval         | 12/21/20              | Net 60    | Unpaid invoices<br>Voided                                                                            |            |
| No                               | None                                                                       | None                   | Draft                    | 12/21/20              | None      | Create View                                                                                          |            |
| No                               | US-000064                                                                  | None                   | Draft                    | 12/21/20              | Net 60    | 12/21/20                                                                                             |            |
| No                               | US-0000064                                                                 | None                   | Draft                    | 12/21/20              | Net 60    | 12/21/20                                                                                             |            |
| No                               | US-0000064                                                                 | None                   | Draft                    | 12/21/20              | Net 60    | 12/21/20                                                                                             |            |
| No                               | US-0000064                                                                 | None                   | Draft                    | 12/21/20              | Net 60    | 12/21/20                                                                                             |            |
| No                               | US-0000064                                                                 | None                   | Draft                    | 12/20/20              | Net 60    | 12/20/20                                                                                             |            |

#### Add a New User

Step 1: Click on the "Setup" tab on the navigation bar.

Step 2: Click on "Users" on the menu on the left-hand side of the screen.

| Users   |                   |
|---------|-------------------|
| Merge   | Requests          |
| Legal I | Entity Setup      |
| Fiscal  | Representatives   |
| Remit-  | То                |
| Terms   | of Use            |
| Payme   | ent Preferences 🥆 |
| Static  | Discounting       |
| SFTP    | Accounts          |
| cXML    | Errors            |
| SETPI   | Errors            |

Step 3: Click on "Invite User" on the right side of screen.

Step 4: Fill out form and click "Send Invitation".

#### Getting Help

Refer to <u>https://www.hashicorp.com/suppliers</u> for instructions and FAQ's on how to do business with HashiCorp.

Email procurement@hashicorp.com for any questions to do with Coupa.